# Provider Self Registration and Creating User Accounts

| Introduction           | Provider Self Registration is the process used to set up your primary Provider SuperUser<br>account. The primary Provider Super User is responsible for setting up and maintaining<br>other users including terminating users once they should no longer have access. <b>The</b><br><b>termination of users is an important responsibility in protecting PHI</b> . Once the primary<br>Provider Super User is registered, they may set up other users and assign the security role<br>based on the functions you want them to perform. This allows you to control access to<br>your patient's Protected Health Information and conform to HIPAA requirements.<br>All dentists using the web portal or assigning users to the web portal are responsible for<br>using the portal in a manner that will not compromise the protected health information<br>(PHI) of patients. |  |  |  |  |  |
|------------------------|----------------------------------------------------------------------------------------------------|--|--|--|--|--|
| Before you<br>begin    | <ul> <li>In order to self-register as the Provider Super User you will need:</li> <li>your 9-digit Tax ID Number (TIN)</li> </ul>                                                                                                    |  |  |  |  |  |
|                        | • Do not enter an NPI                                                                                                    |  |  |  |  |  |
|                        | <ul> <li>A "Business Key" obtained by calling Customer Service at 1-800-872-0500</li> </ul>                                                                                                    |  |  |  |  |  |
|                        | <ul> <li>This is for the purpose of adding additional security for your practice and<br/>Members.</li> </ul>                                                                                                    |  |  |  |  |  |
| What you need<br>to do | 1. Every practice needs to follow the directions on pages 2 through 8 to set up the primary Super User.                                                                                                    |  |  |  |  |  |
|                        | <ol> <li>Every practice needs to review the security roles on page 9 to determine what roles<br/>to assign to their employees.</li> </ol>                                                                                                    |  |  |  |  |  |
|                        | 3. In order to create additional users:                                                                                                    |  |  |  |  |  |
|                        | <ol> <li>If you are a sole practitioner with one location, follow the directions on<br/>pages 10 through 13.</li> </ol>                                                                                                    |  |  |  |  |  |
|                        | b. If you are a sole practitioner with more than one (1) location <b>or</b> you are a group practice with multiple locations, follow the direction on pages 14 through 18.                                                                                                    |  |  |  |  |  |

## **Provider Self Registration**

- 1. Open your internet web browser (for example: Microsoft Edge or Google Chrome).
- 2. Type in the address bar the following URL: https://deltadentalma.com/dentists
- 3. Select "Website Registration" from the left-hand navigation.
- 4. At the bottom of the screen click on either the **Register Now!** or **Register** button.

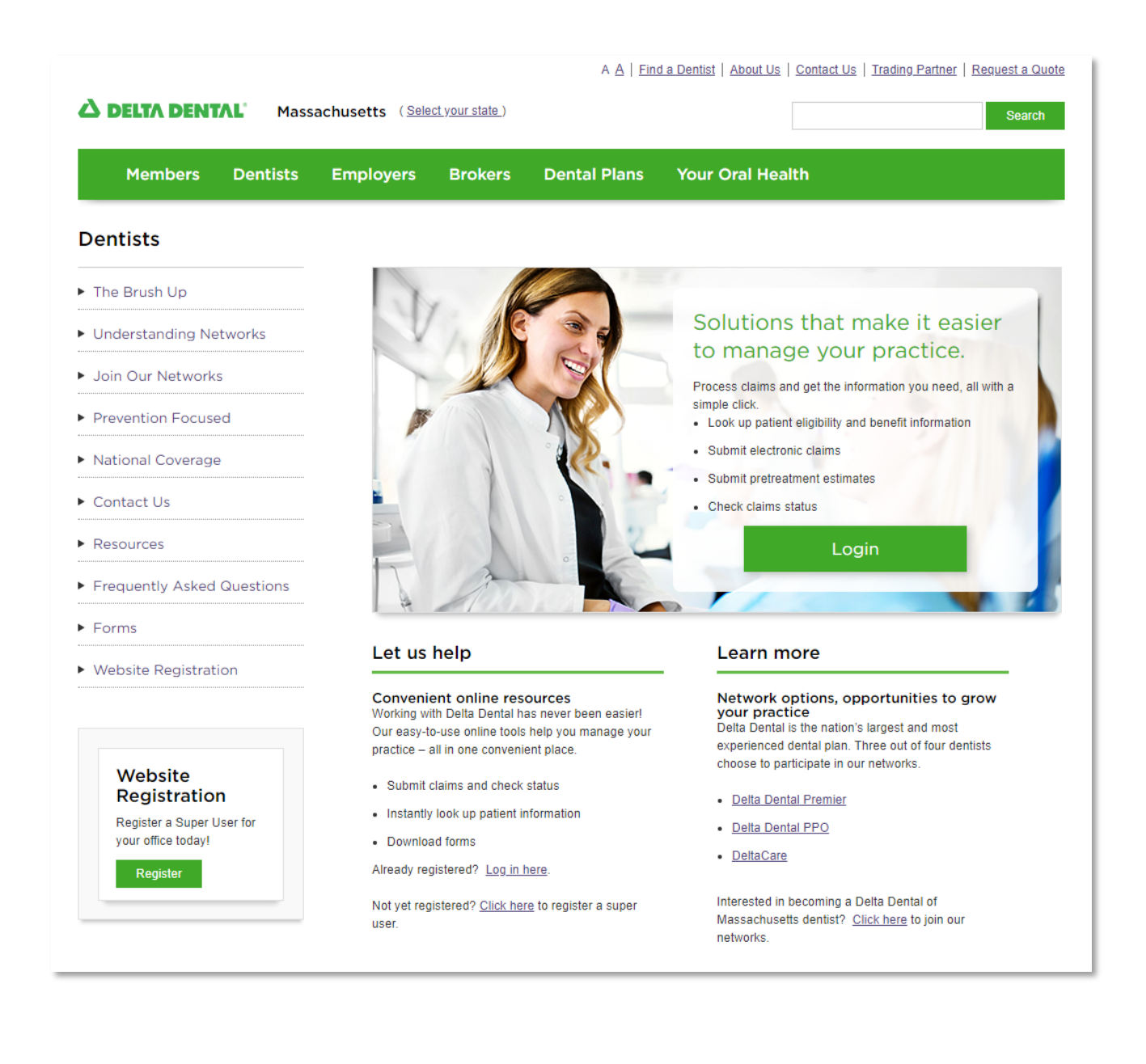

 Complete all required information as indicated by the red asterisks and click Next. Call Customer Service at 1-800-872-0500 for your practice "Business Key". This step is for the purpose of adding additional security for your practice and the Members.

| <b>A DELTA DENTAL</b> Massachu | isetts                |  |
|--------------------------------|-----------------------|--|
| I                              | New User Registration |  |
| *=Required Fields              |                       |  |
| Contact Information            |                       |  |
| Employee First Name            | ?                     |  |
| Employee Last Name <u>*</u>    | 0                     |  |
| Business Name <u>*</u>         |                       |  |
| Phone <u>*</u>                 | 0                     |  |
| Email <u>*</u>                 | 0                     |  |
| *=Required Fields              |                       |  |
| <b>Business Information</b>    |                       |  |
| Business TIN Number.           | (123456789)           |  |
| State <u>*</u>                 | ~                     |  |
| Business Key <u>*</u>          |                       |  |
| *=Required Fields              | Next > Cancel         |  |

**Note:** If the information entered does not match our records, you will be prompted to contact Delta Dental or click "Submit" to send your request to Delta Dental. Delta Dental will then contact you to resolve any discrepancies between our records and the information you entered.

2. Complete all required information as indicated by the red asterisk and click **Submit**.

| <ul> <li>Your information matches of<br/>User ID should be between</li> <li>Password should be between<br/>passWord123)         <ul> <li>Uppercase letter</li> <li>Lowercase letter</li> <li>Number</li> </ul> </li> </ul> | Create<br>ur records a<br>5-18 charact<br>en 8-16 char | USER A<br>and you c<br>ters. Exar<br>racters an | ACCOUI<br>an now c<br>nple: jsm<br>d contain | It<br>reate a user<br>th<br>the followir | account.<br>ng: (Example: |
|----------------------------------------------------------------------------------------------------|--------------------------------------------------------|-------------------------------------------------|----------------------------------------------|------------------------------------------|---------------------------|
| =Required Fields<br>Enter User Information                                                                                                    |                                                        |                                                 |                                              |                                          |                           |
| User Last Name                                                                                                    |                                                        |                                                 |                                              |                                          |                           |
| User First Name                                                                                                    |                                                        |                                                 | ?                                            |                                          |                           |
| User Middle Name                                                                                                    |                                                        |                                                 |                                              |                                          |                           |
| User ID.                                                                                                    |                                                        |                                                 | 0                                            |                                          |                           |
| New Password                                                                                                    |                                                        |                                                 | (?)                                          |                                          |                           |
| Confirm New Password                                                                                                    |                                                        |                                                 | 0                                            |                                          |                           |
| Security Question*                                                                                                    |                                                        |                                                 |                                              | ~ ?                                      |                           |
| Security Answer.                                                                                                    |                                                        |                                                 |                                              |                                          | 0                         |
| Security Question 2                                                                                                    |                                                        |                                                 |                                              | ~                                        |                           |
| Security Answer 2*                                                                                                    |                                                        |                                                 |                                              |                                          |                           |
| Email                                                                                                    |                                                        |                                                 |                                              |                                          | 2                         |

- The system will display a notification when you have successfully registered as the Provider SuperUser. The Super User may:
  - a. Click on **Login** if you want to continue onto the Provider Portal to create additional users.
  - b. Click on **Done** if you do not want to proceed to the Provider Portal at this time.

| A DELTA DENT    | AL' Massachusetts                                 |  |
|-----------------|---------------------------------------------------|--|
|                 |                                                   |  |
|                 |                                                   |  |
|                 | Thank You for Registering                         |  |
| Your User ID ha | as been created.                                  |  |
|                 | Please click the 'Login' button below to continue |  |
| Confirmati      | ion Number 543210                                 |  |

4. If you chose to Login, the system will display the Terms and Conditions screen. Click on Yes, I agree with this statement and Next. The system will bring the Super User directly into the portal home page logged in with their new User ID and password. Any of the portal functions, including creating additional employee users, are now available to the Super User.

**Note**: If the Super User did not wish to go to the portal right away and chose **Done**, they will get this page the first time they log in to the portal with you new user ID and password

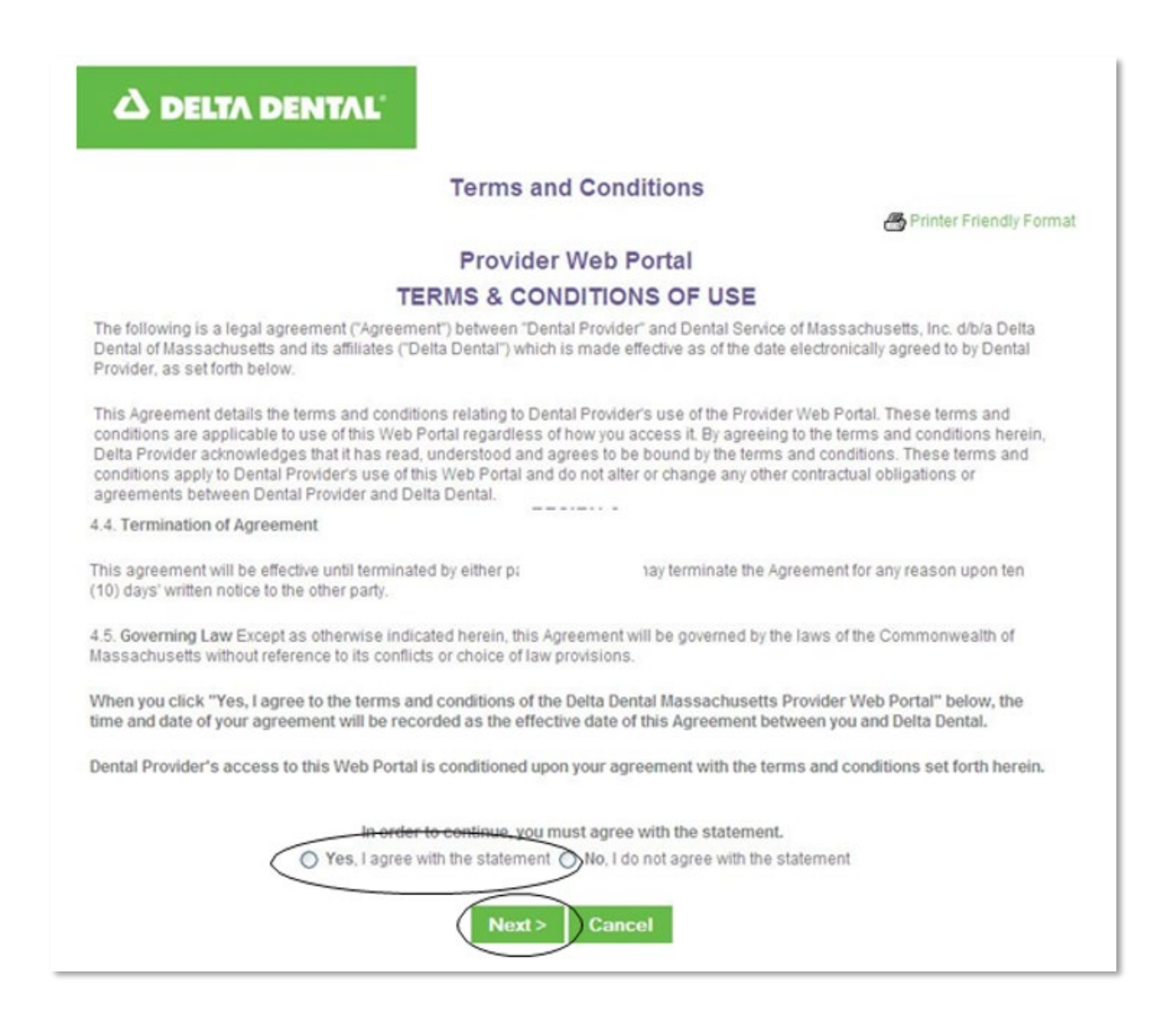

### **Portal Home Page**

| A DELTA DENTAL                   | Massachusetts                                                                                                    | Dentist              |
|----------------------------------|----------------------------------------------------------------------------------------------------|----------------------|
|                                  | Home   FAQ   :                                                                                                    | Ghost Sign Out       |
| Administration                   | Welcome                                                                                                    | Event<br>Calendar    |
| Claims/Pre-<br>Estimates         | DDMA Portal                                                                                                    | Related<br>Documents |
| Member Eligibility &<br>Benefits | Plan Messages                                                                                                    |                      |
| Tools                            | Delta Dental of MA Provider Manuals Available in the "Related Documents" Page                                                                                                    |                      |
| Delta Dental Find a<br>Dentist   | The "Related Documents" page can be found by clicking the link to the right of your screen. There you'll find many helpful communications,<br>including the latest Delta Dental provider manuals.                                  |                      |
| Privacy Policy                   | The Delta Dental of MA - Provider Manual is an administrative resource quide that offers information on Delta Dental general policies                                                                                              |                      |
| Provider User<br>Agreement       | provider enrollment and credentialing, plans, claim submissions, direct deposit, and other topics to help improve the efficiency of your practice's dealings with Delta Dental.                                                    | -                    |
|                                  | The DDMA Participating Provider Procedure Manual offers current information on standard administrative guidelines, review<br>requirements, and an Easy Reference Guide which offers a summary of CDT code additions and deletions. |                      |
|                                  |                                                                                                    |                      |

## **Creating User Accounts for Your Staff**

ProcessA User Account is created to give the staff access to the Provider Portal functions, including<br/>member eligibility search, claim search and claim submission. The Security Role allows you to<br/>control which functions they canperform. Use the information in the table below to determine<br/>what User Accounts you should create and what security roles you should assign.

**Security Roles** The following security roles allow you to control what functions your employees can perform.

| Dental Practice Security Role | Delta Dental of MA – Website Access                                   |
|-------------------------------|-----------------------------------------------------------------------|
| Provider Super User (role 1)  | Create and manage user IDs for staff                                  |
|                               | Perform Member Eligibility searches                                   |
|                               | <ul> <li>View Consolidated Explanation of Benefits (CEOBs)</li> </ul> |
|                               | <ul> <li>Check status of Claims and Pre-Estimates</li> </ul>          |
|                               | Submit free Online Claims and Pre-Estimates                           |
| Provider Office User (role 2) | Perform Member Eligibility searches                                   |
|                               | <ul> <li>View CEOBs (Consolidated Explanation of Benefits)</li> </ul> |
|                               | Submit free Online Claims and Pre-Estimates                           |
| Provider Office User (role 3) | Perform Member Eligibility searches                                   |
| No CEOBs                      | Check status of Claims and Pre-Estimates                              |
|                               | Submit free Online Claims and Pre-Estimates                           |

- 1. A user can be attached to a Business Entity or to a specific location. If you are:
  - a. A sole practitioner with one (1) location, go to page 8 and follow the directions for Creating a User Account for a Solo Practitioner with One Location.
  - A sole practitioner with more than one (1) location or a group practice with multiple locations, go to page 12 and follow the directions for Creating a User Account when there are Multiple Locations.

## Creating a User Account for a Solo Practitioner with One Location

#### Procedure

Creating a User Account is a two (2) step process where you:

- 1. Create an Employee record,
- 2. Assign the User Account Role.

From the ADMINISTRATION menu on the toolbar, select Practice and Dentists on Record. The system will

### display a "Results" page.

| 🛆 DELTA DENTAL                                                                                                    | Massachuse                                                                       | tts                                                                                                    |                                                                                                    |                                                                                                    | Dentist        |
|----------------------------------------------------------------------------------------------------|----------------------------------------------------------------------------------|----------------------------------------------------------------------------------------------------|----------------------------------------------------------------------------------------------------|----------------------------------------------------------------------------------------------------|----------------|
|                                                                                                    |                                                                                  |                                                                                                    |                                                                                                    |                                                                                                    | Home   FAQ     |
| Administration<br>• Practice and<br>Dentists on Record<br>• Billed Amount List<br>• Billed Amount<br>Associations<br>Claims/Pre-<br>Estimates | Home<br>This page s<br>Narrow you<br>To add an E<br>Please cont<br>Click<br>Ther | hows the Delta Dental record for y<br>record search by entering inform<br>mployee Website User, click on th<br>act Delta Dental if the results belov<br>"Tools" on the memu bar.<br>click "Contact Delta Dental Of Ma | Practice and Der<br>our practice and dentists.<br>tion in one or more search fields.<br>e record for a specific address location, or click t<br>v shows the need to correct a record, add a dent<br>ssachusetts". | ntists on Record<br>ne practice TIN record to register them for all le<br>ist, or delete a dentist: | ocations.      |
| Patient                                                                                                    | Results                                                                          |                                                                                                    |                                                                                                    |                                                                                                    |                |
| Tools                                                                                                    | Record Type                                                                      | Dentist Identifier                                                                                                    | Dentist/Office Name                                                                                                    | Address                                                                                             | Contact Phone  |
| Delta Dental Find a                                                                                                    | Business                                                                         | 10997854321 (EIN)<br>12345678910 (NPI)                                                                                                    | Big Smile Dental Practice                                                                                                    |                                                                                                    |                |
| Dentist                                                                                                    | Location                                                                         |                                                                                                    | Big Smile Dental Practice                                                                                                    | 321 Happy Lane                                                                                      | (555) 109-8765 |
| Privacy Policy                                                                                                    | Dentist                                                                          | 45678910111 (NPI)<br>D54321 (License)                                                                                                    | Smiley, John                                                                                                    | 321 Happy Lane                                                                                      | (555) 109-8765 |
| Provider User<br>Agreement                                                                                                    | Dentist                                                                          | 56789101112 (NPI)<br>D67891 (License)                                                                                                    | Smiley, Jane                                                                                                    | 321 Happy Lane                                                                                      | (555) 109-8765 |

Select the **Dentist/Office Name** of your dental practice on the "**Business**" Record Type row.

| A DELTA DENTAL                                                                                                    | Massachuset                                                                                                    | ts                                     |                           |                | Dentist        |
|----------------------------------------------------------------------------------------------------|----------------------------------------------------------------------------------------------------|----------------------------------------|---------------------------|----------------|----------------|
|                                                                                                    |                                                                                                    |                                        |                           |                | Home   FAQ     |
| Administration<br>• Practice and<br>Dentists on Record<br>• Billed Amount List<br>• Billed Amount<br>Associations<br>Claims/Pre-<br>Estimates | Home Practice and Dentists on Record  This page shows the Delta Dental record for your practice and dentists. Narrow your record search by entering information in one or more search fields. To add an Employee Website User, click on the record for a specific address location, or click the practice TIN record to register them for all locations. Please contact Delta Dental if the results below shows the need to correct a record, add a dentist, or delete a dentist: Click Tools' on the menu bar Then click "Contact Delta Dental Of Massachusetts". |                                        |                           |                |                |
| Toolo                                                                                                    | Record Type                                                                                                    | Dentist Identifier                     | Dentist/Office Name       | Address        | Contact Phone  |
|                                                                                                    | Business                                                                                                    | 10997854321 (EIN)<br>12345678910 (NPI) | Big Smile Dental Practice |                |                |
| Dentist                                                                                                    | Location                                                                                                    |                                        | Big Smile Dental Practice | 321 Happy Lane | (555) 109-8765 |
| Privacy Policy                                                                                                    | Dentist                                                                                                    | 45678910111 (NPI)<br>D54321 (License)  | Smiley, John              | 321 Happy Lane | (555) 109-8765 |
| Provider User<br>Agreement                                                                                                    |                                                                                                    |                                        |                           |                |                |

Scroll to the PROVIDER EMPLOYEES section at the bottom of the DENTIST DETAIL page and click the Add

**Employee** link in the upper-right corner.

|                    |                |           | ♣ Add Employee |
|--------------------|----------------|-----------|----------------|
| Provider Employees |                |           |                |
| Name               | Title/Position | Telephone |                |
|                    | No Results For | und       |                |
|                    |                |           |                |

1. The system will display the ADD PROVIDER EMPLOYEE screen. Complete the **FIRST and LAST NAME** fields and click **Submit**.

**Note**: All other fields are optional and are not used by Delta Dental.

|                                                                                                    | Massachusetts Dentist                                                                                                    |
|----------------------------------------------------------------------------------------------------|----------------------------------------------------------------------------------------------------|
|                                                                                                    | Home   FAQ                                                                                                    |
| Administration<br>• Practice and<br>Dentists on Record<br>• Billed Amount List<br>• Billed Amount<br>Associations | Home > Practice and Dentists on Record > Dentist Detail Add Provider Employee This page allows you to add a new provider employee. Please enter the new employee's first and last name and press the submit button. From there you are able Create a User Account for that newly added employee. *=Required Fields |
| Claims/Pre-<br>Estimates                                                                                          | Provider Type                                                                                                    |
| Patient                                                                                                    | Last Name 🕺 Hill                                                                                                    |
| Tools                                                                                                    | First Name * Jill                                                                                                    |
| Delta Dental Find a<br>Dentist                                                                                    | Middle Initial                                                                                                    |
| Privacy Policy                                                                                                    | Prov Employee No                                                                                                    |
| Provider User<br>Agreement                                                                                        | Telephone                                                                                                    |

2. In the upper right-hand corner of the USER ACCOUNT INFORMATION section click on Create User Account.

| A DELTA DENTAL                                                                         | Massachusetts Dentist                                                                                                    |
|----------------------------------------------------------------------------------------|----------------------------------------------------------------------------------------------------|
|                                                                                        | Home   FAQ                                                                                                    |
| Administration  • Practice and Dentists on Record • Billed Amount List • Billed Amount | Home > Practice and Dentists on Record > Dentist Detail Add Provider Employee This page allows you to add a new provider employee. Please enter the new employee's first and last name and press the submit button. From there you are able to Create a User Account for that newly added employee. |
| Associations<br>Claims/Pre-<br>Estimates                                               | Provider Type                                                                                                    |
| Patient                                                                                | Last Name Hill                                                                                                    |
| Tools                                                                                  | First Name Jill                                                                                                    |
| Delta Dental Find a<br>Dentist                                                         | Middle Initial<br>Prov Employee No                                                                                                    |
| Privacy Policy                                                                         | Telephone                                                                                                    |
| Provider User<br>Agreement                                                             | Email Address<br>Title/Position                                                                                                    |
|                                                                                        | the Create User Account                                                                                                    |

3. The system will display the ADD USER screen. Complete all required fields marked by an asterisk and click **Submit**.

**Note:** When selecting the User Role, use the Security Roles descriptions on page-7 to decide what tasks you want your employee to perform.

| △ DELTA DENTAL                                          | Massachusetts                        |                                                    |   | De                     | ntist    |
|---------------------------------------------------------|--------------------------------------|----------------------------------------------------|---|------------------------|----------|
|                                                         |                                      |                                                    |   | Hon                    | ne   FAQ |
|                                                         | Home > Practice and Dentists on      | Record > Dentist Detail > Add Provider Employee    |   |                        |          |
| Administration                                          | *=Required Fields                    |                                                    |   |                        |          |
| <ul> <li>Practice and<br/>Dentists on Record</li> </ul> | User Information                     | Add User                                           |   |                        |          |
| <ul> <li>Billed Amount List</li> </ul>                  | User Last Name <u>*</u>              | Hill                                               | ? |                        |          |
| <ul> <li>Billed Amount<br/>Associations</li> </ul>      | User First Name <mark>*</mark>       | Jill                                               |   |                        |          |
| Claims/Pre-                                             | Middle Name                          |                                                    | ? |                        |          |
| Estimates                                               | User Role*                           | ~                                                  |   |                        |          |
| Patient                                                 | liser ID*                            |                                                    |   |                        |          |
| Tools                                                   | New Decouved!                        |                                                    |   |                        |          |
| Delta Dental Find a                                     | New Password                         |                                                    |   |                        |          |
| Dentist                                                 | Confirm New Password*                |                                                    |   |                        |          |
| Privacy Policy                                          | Security Question 1.                 | · · ?                                              |   | Complete All           |          |
| Provider User                                           | Security Answer 1*                   |                                                    | ? | <b>Required Fields</b> |          |
| Agreement                                               | Security Question 2.                 | <b></b>                                            |   |                        |          |
|                                                         | Security Answer 2 <u>*</u>           |                                                    |   |                        |          |
|                                                         | Email <u>*</u>                       |                                                    | ? |                        |          |
|                                                         | Preferences                          |                                                    |   |                        |          |
|                                                         | Preference                           |                                                    |   |                        | Selected |
|                                                         | Accept notification emails           |                                                    |   |                        |          |
|                                                         | Allow health plan to login to the po | rtal as yourself to better assist and support you. |   |                        |          |
|                                                         |                                      | Submit Cancel                                      |   |                        |          |

4. The ADD PROVIDER EMPLOYEE screen will re-display with the new user added. Give your employee their new user ID, password, security question and answer. They will have the opportunity to change all but the user ID once they login and go to the User Profile option in the TOOLS menu. They can now log into the Provider Portal by selecting the "Login for Online Services" option from the Dentists section at <a href="https://deltadentalma.com/dentists">https://deltadentalma.com/dentists</a> using the user ID and password you created for them. Users will be prompted to change their password every 180 days.

| A DELTA DENTAL                                                                   | Massachusetts                                                                                                    | Dentist                    |
|----------------------------------------------------------------------------------|----------------------------------------------------------------------------------------------------|----------------------------|
|                                                                                  |                                                                                                    | Home   FAQ                 |
| Administration  Practice and Dentists on Record Billed Amount List Billed Amount | Home > Practice and Dentists on Record > Dentist Detail<br>Add Provider Employee<br>This page allows you to add a new provider employee. Please enter the new employee's first and last name and<br>From there you are able to Create a User Account for that newly added employee. | d press the submit button. |
| Associations                                                                     |                                                                                                    | 🥟 Edit                     |
| Claims/Pre-<br>Estimates                                                         | Provider Type                                                                                                    |                            |
| Patient                                                                          | Last Name Hill                                                                                                    |                            |
| Tools                                                                            | Middle Initial                                                                                                    |                            |
| Delta Dental Find a<br>Dentist                                                   | Prov Employee No<br>Telephone                                                                                                    |                            |
| Privacy Policy                                                                   | Fax<br>Email Address                                                                                                    |                            |
| Provider User<br>Agreement                                                       | Title/Position                                                                                                    |                            |
|                                                                                  |                                                                                                    | 🥖 Edit User Account        |
|                                                                                  | User Account Information                                                                                                    |                            |
|                                                                                  | User ID JillRanUpHill<br>User Role 1 - Provider Super User<br>Contact E-mail Dr.Hill@BigSmileDental.Net                                                                                                    |                            |

## Creating a User Account when there are Multiple Locations

Process

Adding a User Account is a two (2) step process where you:

- 1. Create an Employee record,
- 2. Assign the User Account Role.

When there are multiple locations you should decide whether you want the employeeuser to be able to access the claims and membership information for all locations and all dentists **or** just the dentists at one (1) location.

**Note:** If you have multiple locations with the same name, we suggest you set up auser at each location. This will help you identify the correct location when you submit claims or prior-authorizations or check eligibility.

1. From the ADMINISTRATION menu on the toolbar, select Practice and Dentists on Record. The system will

display a RESULTS page.

| A DELTA DENTAL                                                                              | Massachuse                                                                                                    | tts                                                                                                    |                                                                                                    |                | Dentist        |  |
|---------------------------------------------------------------------------------------------|----------------------------------------------------------------------------------------------------|----------------------------------------------------------------------------------------------------|----------------------------------------------------------------------------------------------------|----------------|----------------|--|
|                                                                                             |                                                                                                    |                                                                                                    |                                                                                                    |                | Home   FAQ     |  |
| Administration<br>Practice and<br>Dentists on Record<br>Billed Amount List<br>Billed Amount | Home<br>• This page s<br>• Narrow you<br>• To add an E                                                                                                    | hows the Delta Dental record for yo<br>record search by entering informat<br>imployee Website Liser citck on the | Practice and De<br>ur practice and dentists.<br>tion in one or more search fields.<br>record for a specific address location or click i |                | ncations       |  |
| Associations                                                                                | <ul> <li>To add an cmpartyee receive User, cack on the record on a special address location, or cack the practice TIN Record to register mem for all locations.</li> <li>Please contract Define Dential fifthe results below shows the need to correct a record, add a dentist, or delete a dentist;</li> </ul> |                                                                                                    |                                                                                                    |                |                |  |
| Claims/Pre-<br>Estimates                                                                    | Cuck " loois" on the menu par.     Then click "Contact Delta Dental Of Massachusetts".                                                                                                    |                                                                                                    |                                                                                                    |                |                |  |
| Patient                                                                                     | Results                                                                                                    |                                                                                                    |                                                                                                    |                |                |  |
| Tools                                                                                       | Record Type                                                                                                    | Dentist Identifier                                                                                               | Dentist/Office Name                                                                                                    | Address        | Contact Phone  |  |
| Delta Dental Find a                                                                         | Business                                                                                                    | 10997854321 (EIN)<br>12345678910 (NPI)                                                                           | Big Smile Dental Practice                                                                                                    |                |                |  |
| Dentist                                                                                     | Location                                                                                                    |                                                                                                    | Big Smile Dental Practice                                                                                                    | 321 Happy Lane | (555) 109-8765 |  |
| Privacy Policy                                                                              | Dentist                                                                                                    | 45678910111 (NPI)<br>D54321(License)                                                                             | Smiley, John                                                                                                    | 321 Happy Lane | (555) 109-8765 |  |
| Provider User                                                                               | Dentist                                                                                                    | 56789101112 (NPI)<br>D67891 (License)                                                                            | Smiley, Jane                                                                                                    | 321 Happy Lane | (555) 109-8765 |  |

### 2. From the Practice and Dentists on Record list:

a. To grant a user access to all practice locations, select the Dentist/Office Name of your dental

| practice on the | " <u>Business</u> " | Record Type row. |
|-----------------|---------------------|------------------|
|-----------------|---------------------|------------------|

| A DELTA DENTAL                                          | Massachuset                                               | its                                                                         |                                                                                                    |                                                                                         | Dentist        |
|---------------------------------------------------------|-----------------------------------------------------------|-----------------------------------------------------------------------------|----------------------------------------------------------------------------------------------------|-----------------------------------------------------------------------------------------|----------------|
|                                                         | _                                                         |                                                                             |                                                                                                    |                                                                                         | Home   FAQ     |
|                                                         | Home                                                      |                                                                             |                                                                                                    |                                                                                         |                |
| Administration                                          |                                                           |                                                                             | Practice and De                                                                                          | atists on Record                                                                        |                |
| <ul> <li>Practice and<br/>Dentists on Record</li> </ul> |                                                           |                                                                             | Fractice and Del                                                                                         |                                                                                         |                |
| Billed Amount List                                      | <ul> <li>This page sl</li> <li>Narrow your</li> </ul>     | nows the Delta Dental record for yo<br>record search by entering informa    | our practice and dentists.<br>tion in one or more search fields.                                         |                                                                                         |                |
| <ul> <li>Billed Amount<br/>Associations</li> </ul>      | <ul> <li>To add an E</li> <li>Please contained</li> </ul> | mployee Website User, click on the<br>act Delta Dental if the results below | e record for a specific address location, or click the<br>shows the need to correct a record, add a dent | ne practice TIN record to register them for all locations.<br>ist, or delete a dentist: |                |
| Claims/Pre-<br>Estimates                                | Then                                                      | click "Contact Delta Dental Of Mas                                          | ssachusetts".                                                                                            |                                                                                         |                |
| Patient                                                 | Results                                                   |                                                                             |                                                                                                    |                                                                                         |                |
| Tools                                                   | Record Type                                               | Dentist Identifier                                                          | Dentist/Office Name                                                                                      | Address                                                                                 | Contact Phone  |
| a                                                       | Business                                                  | 10997854321 (EIN)<br>12345678910 (NPI)                                      | Big Smile Dental Practice                                                                                |                                                                                         |                |
| Dentist                                                 | Location                                                  |                                                                             | Big Smile Dental Practice                                                                                | 321 Happy Lane                                                                          | (555) 109-8765 |
| Privacy Policy                                          | Dentist                                                   | 45678910111 (NPI)<br>D54321 (License)                                       | Smiley, John                                                                                             | 321 Happy Lane                                                                          | (555) 109-8765 |
| Provider User<br>Agreement                              | Dentist                                                   | 56789101112 (NPI)<br>D67891 (License)                                       | Smiley, Jane                                                                                             | 321 Happy Lane                                                                          | (555) 109-8765 |
|                                                         |                                                           |                                                                             |                                                                                                    |                                                                                         |                |
|                                                         | Location                                                  |                                                                             | Big Smile Dental Practice                                                                                | 123 Arch Road                                                                           | (555) 901-6578 |
|                                                         | Dentist                                                   | 45678910111 (NPI)<br>D54321(License)                                        | Smiley, John                                                                                             | 123 Arch Road                                                                           | (555) 901-6578 |
|                                                         | Dentist                                                   | 56789101112 (NPI)<br>D67891 (License)                                       | Smiley, Jane                                                                                             | 123 Arch Road                                                                           | (555) 901-6578 |

b. To grant users access to just one specific Service Office Location, select the Dentist/Office Name

of that address Location.

| A DELTA DENTAL                                          | Massachuset                                            | ts                                                                               |                                                                                                    |                                                                                         | Dentist        |
|---------------------------------------------------------|--------------------------------------------------------|----------------------------------------------------------------------------------|----------------------------------------------------------------------------------------------------|-----------------------------------------------------------------------------------------|----------------|
|                                                         |                                                        |                                                                                  |                                                                                                    |                                                                                         | Home   FAQ     |
|                                                         | Home                                                   |                                                                                  |                                                                                                    |                                                                                         |                |
| Administration                                          |                                                        |                                                                                  |                                                                                                    |                                                                                         |                |
| <ul> <li>Practice and<br/>Dentists on Record</li> </ul> | Practice and Denusts on Record                         |                                                                                  |                                                                                                    |                                                                                         |                |
| Billed Amount List                                      | <ul> <li>This page sh</li> <li>Narrow your</li> </ul>  | ows the Delta Dental record for your<br>record search by entering informatio     | practice and dentists.<br>n in one or more search fields.                                            |                                                                                         |                |
| <ul> <li>Billed Amount<br/>Associations</li> </ul>      | <ul> <li>To add an En</li> <li>Please conta</li> </ul> | nployee Website User, click on the re<br>ict Delta Dental if the results below s | acord for a specific address location, or click the<br>hows the need to correct a record, add a dent | he practice TIN record to register them for all locations.<br>ist, or delete a dentist: |                |
| Claims/Pre-<br>Estimates                                | Then                                                   | click "Contact Delta Dental Of Massa                                             | achusetts".                                                                                          |                                                                                         |                |
| Patient                                                 | Results                                                |                                                                                  |                                                                                                    |                                                                                         |                |
| Tools                                                   | Record Type                                            | Dentist Identifier                                                               | Dentist/Office Name                                                                                  | Address                                                                                 | Contact Phone  |
| Delta Dent Find a                                       | Business                                               | 10997854321 (EIN)<br>12345678910 (NPI)                                           | Big Smile Dental Practice                                                                            |                                                                                         |                |
|                                                         | Location                                               | _                                                                                | Big Smile Dental Practice                                                                            | 321 Happy Lane                                                                          | (555) 109-8765 |
| Privacy Policy                                          | Dentist                                                | 45678910111 (NPI)<br>D54321(License)                                             | Smiley, John                                                                                         | 321 Happy Lane                                                                          | (555) 109-8765 |
| Provider User<br>Agreement                              | Dentist                                                | 56789101112 (NPI)<br>D67891 (License)                                            | <u>Smiley</u> , <u>Jane</u>                                                                          | 321 Happy Lane                                                                          | (555) 109-8765 |
|                                                         |                                                        |                                                                                  |                                                                                                    |                                                                                         | (555) 004 0570 |
|                                                         | Location                                               |                                                                                  | Big Smile Dental Practice                                                                            | 123 Arch Road                                                                           | (555) 901-6578 |
|                                                         | Dentist                                                | 45678910111 (NPI)<br>D54321(License)                                             | Smiley, John                                                                                         | 123 Arch Road                                                                           | (555) 901-6578 |
|                                                         | Dentist                                                | 56789101112 (NPI)<br>D67891 (License)                                            | Smiley, Jane                                                                                         | 123 Arch Road                                                                           | (555) 901-6578 |
|                                                         | Dentist<br>Dentist                                     | 56789101112 (NPI)<br>D67891 (License)                                            | <u>Smiley, Jane</u>                                                                                  | 123 Arch Road                                                                           | (555) 901-6578 |

Scroll to the PROVIDER EMPLOYEES section at the bottom of the DENTIST DETAIL page and click the **Add Employee** link in the upper-right corner.

|                    |                 |           | - Add Employee |
|--------------------|-----------------|-----------|----------------|
| Provider Employees |                 |           |                |
| Name               | Title/Position  | Telephone |                |
|                    | No Results Four | nd        |                |

5. The system will display the ADD PROVIDER EMPLOYEE screen. Complete the **FIRST and LAST NAME** fields and click **Submit**.

Note: All other fields are optional and are not used by Delta Dental.

|                                                                                     | Massachusetts Dentist                                                                                                    |
|-------------------------------------------------------------------------------------|----------------------------------------------------------------------------------------------------|
|                                                                                     | Home   FAQ                                                                                                    |
| Administration                                                                      | Home > Practice and Dentists on Record > Dentist Detail Add Provider Employee                                                                                |
| <ul> <li>Practice and<br/>Dentists on Record</li> <li>Billed Amount List</li> </ul> | This page allows you to add a new provider employee. Please enter the new employee's first and last name and press the submit button. From there you are abl |
| <ul> <li>Billed Amount<br/>Associations</li> </ul>                                  | *=Required Fields                                                                                                    |
| Claims/Pre-<br>Estimates                                                            | Provider Type                                                                                                    |
| Patient                                                                             | Last Name * Hill                                                                                                    |
| Tools                                                                               | First Name *                                                                                                    |
| Delta Dental Find a<br>Dentist                                                      | Middle Initial                                                                                                    |
| Privacy Policy                                                                      | Prov Employee No                                                                                                    |
| Provider User<br>Agreement                                                          | Telephone                                                                                                    |

6. In the upper right-hand corner of the USER ACCOUNT INFORMATION section click on **Create User Account**.

| ک DELTA DENTAL                                                                                                    | Massachusetts Dentist                                                                                                    |
|----------------------------------------------------------------------------------------------------|----------------------------------------------------------------------------------------------------|
|                                                                                                    | Home   FAQ                                                                                                    |
| Administration<br>• Practice and<br>Dentists on Record<br>• Billed Amount List<br>• Billed Amount<br>Associations | Home > Practice and Dentists on Record > Dentist Detail Add Provider Employee This page allows you to add a new provider employee. Please enter the new employee's first and last name and press the submit button. From there you are able to Create a User Account for that newly added employee. |
| Claims/Pre-<br>Estimates                                                                                          | Provider Type                                                                                                    |
| Patient                                                                                                    | Last Name Hill                                                                                                    |
| Tools                                                                                                    | First Name Jill                                                                                                    |
| Delta Dental Find a<br>Dentist                                                                                    | Middle Initial<br>Prov Employee No                                                                                                    |
| Privacy Policy                                                                                                    | Telephone                                                                                                    |
| Provider User<br>Agreement                                                                                        | Email Address<br>Title/Position                                                                                                    |
|                                                                                                    |                                                                                                    |

- 7. The system will display the ADD USER screen. Complete all required fields marked by an asterisk and click **Submit**.
- 8. Note: When selecting the User Role, use the Security Roles descriptions on page-7 to decide what tasks you want your employee to perform.

|                                    | Massachusetts                                    |                                                  |   | Der             | ıtist          |
|------------------------------------|--------------------------------------------------|--------------------------------------------------|---|-----------------|----------------|
|                                    |                                                  |                                                  |   | Home            | <u>ə   FAQ</u> |
|                                    | Home > Practice and Dentists on Record > 1       | <u>Dentist Detail &gt; Add Provider Employee</u> |   |                 |                |
| \dministration                     | *=Required Fields                                | Add User                                         |   |                 |                |
| Practice and<br>Dentists on Record | User Information                                 | Aud USU                                          |   |                 |                |
| Billed Amount List                 | User Last Name <u>*</u> Hill                     |                                                  | ? |                 |                |
| Billed Amount<br>Associations      | User First Name <u>*</u> Jill                    | 3                                                | _ |                 |                |
| Claims/Pre-                        | Middle Name                                      |                                                  | ? |                 |                |
| Estimates                          | User Role*                                       |                                                  |   |                 |                |
| Patient                            |                                                  |                                                  |   |                 |                |
| rools                              |                                                  |                                                  |   |                 |                |
| Delta Dental Find a                | New Password*                                    |                                                  |   |                 |                |
| Dentist                            | Confirm New Password                             | ?                                                |   |                 |                |
| Privacy Policy                     | Security Question 1.                             | ~ ?                                              |   | Complete All    |                |
| Provider User                      | Security Answer 1.                               |                                                  | ? | Required Fields |                |
| Agreement                          | Security Question 2*                             |                                                  |   | Required Fields |                |
|                                    | Security Answer 2.                               |                                                  |   |                 |                |
|                                    | Email                                            |                                                  |   |                 |                |
|                                    | Preferences                                      |                                                  |   |                 |                |
|                                    | Preference                                       |                                                  |   |                 | Selected       |
|                                    | Accept notification emails                       |                                                  |   |                 |                |
|                                    | Allow health plan to login to the portal as your | rself to better assist and support you.          |   |                 |                |
|                                    |                                                  | Submit Cancel                                    |   |                 |                |

9. The ADD PROVIDER EMPLOYEE screen will re-display with the new user added. Give your employee their new user ID, password, security question and answer. They will have the opportunity to change all but the user ID once they login and go to the User Profile option in the TOOLS menu. They can now log into the Provider Portal by selecting the "Login for Online Services" option from the Dentists section at https://deltadentalma.com/dentists using the user ID and password you created for them. Users will be prompted to change their password every 180 days.

|                                                    |                                                                                                    | D                                |
|----------------------------------------------------|----------------------------------------------------------------------------------------------------|----------------------------------|
| A DELTA DENTAL                                     | Massachusetts                                                                                           | Dentist                          |
|                                                    | -                                                                                                    | Home   FAQ                       |
| Administration                                     | Home > Practice and Dentists on Record > Dentist Detail                                                 |                                  |
| Practice and                                       | Add Provider Employee                                                                                   |                                  |
| Dentists on Record                                 | This page allows you to add a new provider employee. Please enter the new employee's first and last na  | ime and press the submit button. |
| <ul> <li>Billed Amount List</li> </ul>             | From there you are able to Create a User Account for that newly added employee.                         |                                  |
| <ul> <li>Billed Amount<br/>Associations</li> </ul> |                                                                                                    | / Edit                           |
| Claims/Pre-<br>Estimates                           | Provider Type                                                                                           |                                  |
| Patient                                            | Last Name Hill<br>First Name Jill                                                                       |                                  |
| Tools                                              | Middle Initial                                                                                          |                                  |
| Delta Dental Find a<br>Dentist                     | Prov Employee No<br>Telephone                                                                           |                                  |
| Privacy Policy                                     | Fax<br>Email Address                                                                                    |                                  |
| Provider User<br>Agreement                         | Title/Position                                                                                          |                                  |
| -                                                  |                                                                                                    | 🥖 Edit User Account              |
|                                                    | User Account Information                                                                                |                                  |
|                                                    | User ID JillRanUpHill<br>User Role 1 - Provider Super User<br>Contact E-mail Dr.Hill@BigSmileDental.Net |                                  |